# **CISCO BEBBEX** METINGS

# COMO CRIAR Nova Senha

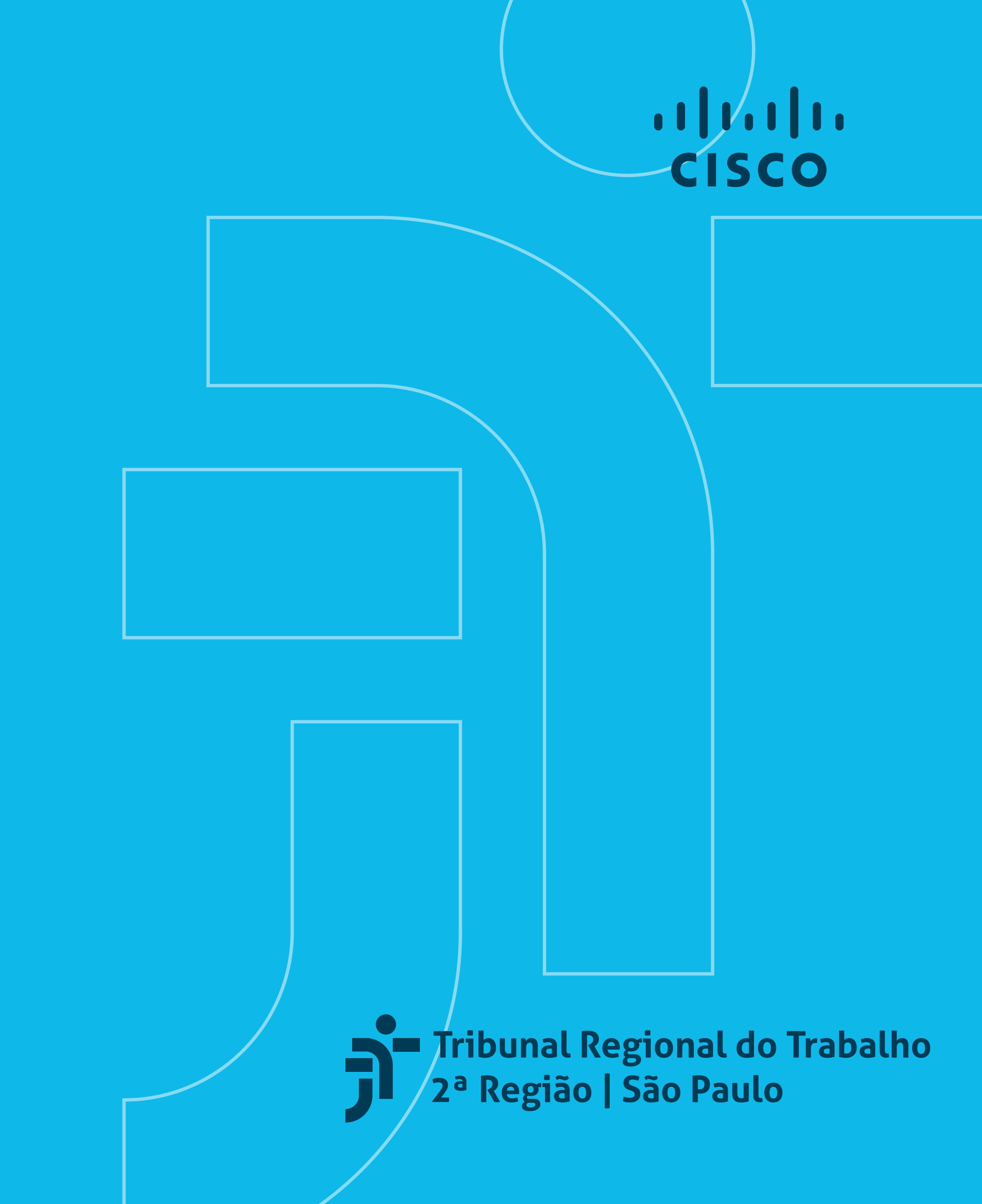

## **CISCO WEBEX** MEETINGS

#### ABRA O PROGRAMA CISCO WEBEX MEETINGS, INSIRA O E-MAIL E CLIQUE EM PRÓXIMO.

| Cisco Webex Meetings             | ٢ | - : | × |
|----------------------------------|---|-----|---|
|                                  |   |     |   |
|                                  |   |     |   |
| Iniciar sessão no Webex Meetings |   |     |   |
| suporte-ti@trtsp.jus.br          |   |     |   |
| Próximo                          |   |     |   |
| Usar como convidado              |   |     |   |
|                                  |   |     |   |
|                                  |   |     |   |
|                                  |   |     |   |
|                                  |   |     |   |
| cisco Webex                      |   |     |   |

|   | $\mathbf{O}$                 |  |
|---|------------------------------|--|
|   | Olá suporte-ti@trtsp.jus.br, |  |
| S | Senha                        |  |
|   | Iniciar sessão               |  |
|   | Esqueceu a senha?            |  |

A SEGUIR, SELECIONE **"ESQUECEU A SENHA?"** E UM CÓDIGO DE CONFIRMAÇÃO SERÁ **ENVIADO AO E-MAIL** INFORMADO.

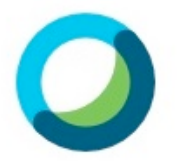

Enviamos um código de confirmação de seis dígitos para suporteti@trtsp.jus.br.

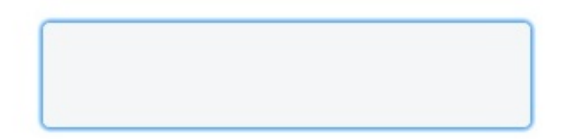

Não recebeu o código? Enviar novamente

INFORME O **código de SEIS DÍGITOS** RECEBIDO NO CAMPO INDICADO.

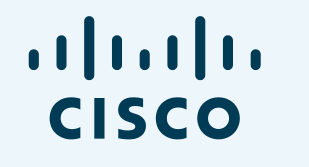

Tribunal Regional do Trabalho 2ª Região | São Paulo

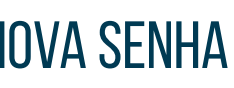

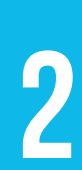

# **CISCO WEBEX** MEETINGS

#### SERÁ NECESSÁRIO USAR UMA NOVA SENHA, **OBSERVANDO OS REQUISITOS ABAIXO:**

- mínimo de 8 e máximo de 256 caracteres;
- ao menos uma letra minúscula (a, b, c...) e uma letra maiúscula (A, B, C...);
- ao menos um número (1, 2, 3...);
- ao menos um caractere especial (~!@#\$%^&\*()-\_=+...).

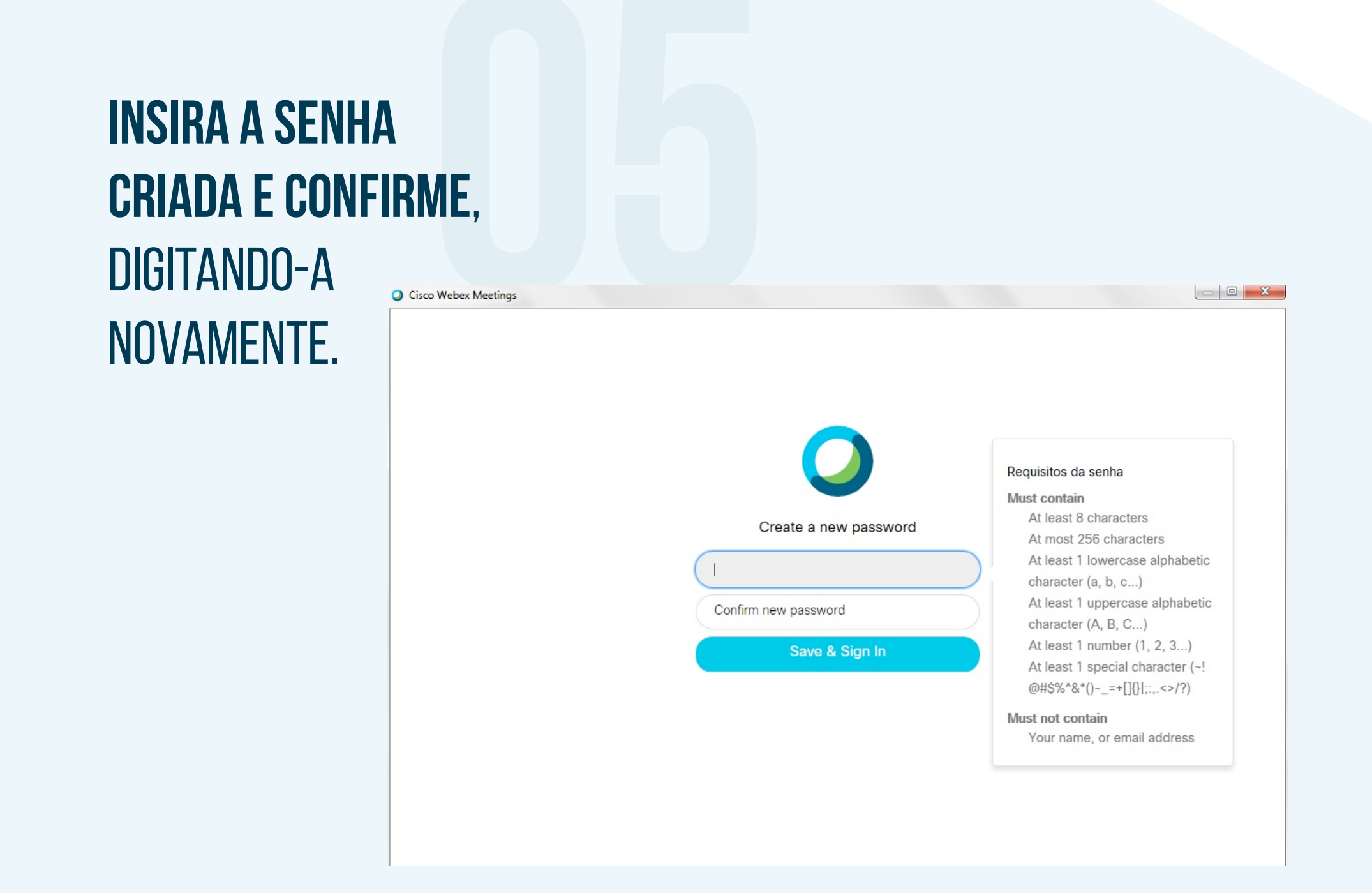

## **SE A SENHA CRIADA ATENDER AOS REQUISITOS**, O PROGRAMA CISCO WEBEX MEETINGS ABRIRÁ NORMALMENTE.

| Cisco We              | ebex Meetings 🔹 —                                                       | × |
|-----------------------|-------------------------------------------------------------------------|---|
| ST                    | Seção de Suporte Especializa<br>https://cnj.webex.com/meet/suporte-ti 🕞 |   |
| Inicia                | ar uma reunião Agendar                                                  | ) |
| Entrar                | r em uma reunião 🛈                                                      |   |
| Inserir               | r informações da reunião                                                |   |
| Reuni                 | ões futuras                                                             |   |
| sexta-feira           | a, 24 de abril de 2020  🛗                                               | G |
| <b>15:00</b><br>17:00 | Reunião sobre utilização do WE<br>Coordenadoria de Apoio aos Serviço    |   |
|                       | Conectar-se a um dispositivo                                            |   |

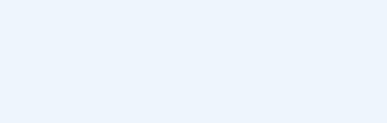

CISCO

Tribunal Regional do Trabalho 2ª Região | São Paulo

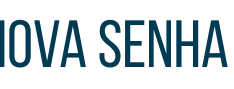

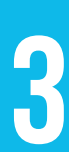